# GeoXD Perfection \*

Ver 4.6.0. 개정내용

Copyright © 1989~2017. MIDAS Information Technology Co., Ltd. ALL RIGHTS RESERVED.

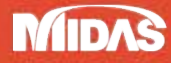

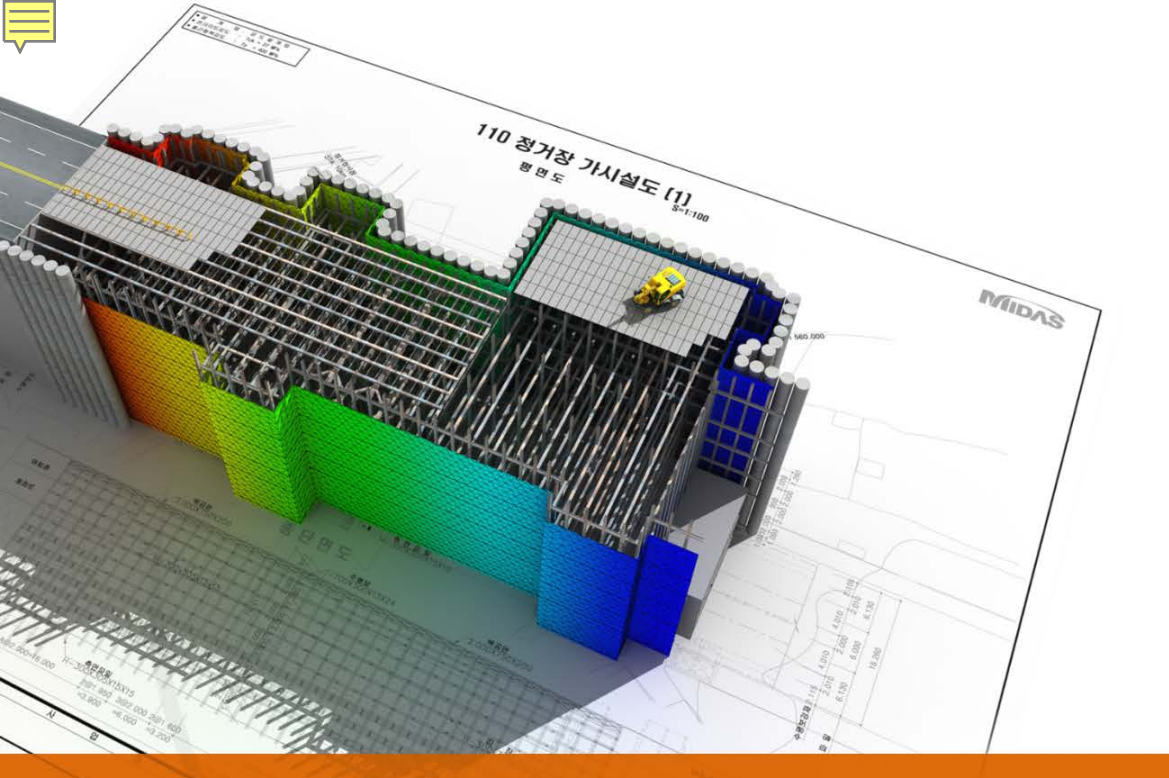

## GeoXD Perfection<sup>+</sup> V460

Drawing

## 신공법 지보재스타일 추가

#### ▶ 신공법 지보재 스타일 추가 (홈 〉 스타일 〉 흙막이 벽체, 홈 〉 스타일 〉 지보재)

추가목적 : 영구벽체 + 매립형 내설대좌에 대한 적용이 가능하도록 스타일을 추가하였습니다.

| 흙막이 벽체<br>H-Pile+토류판+                     | 영구용벽                   |        | Σ                 | 3 |
|-------------------------------------------|------------------------|--------|-------------------|---|
| 이름 종막<br>H-Pile<br>재질 SS4<br>단면 H2<br>토류판 | 400 )<br>98×201×9/14 ) |        | TIMBER (토류판)<br>T |   |
| 높이(H) 0.<br>두께(t) 0.                      | 150                    | m<br>m | 영구용벽<br>H-PILE    |   |
|                                           |                        |        | 확인 취소             |   |

| 지보재<br>Strut 조립식 H-Beam HI-Strut Raker E                                                      | arth Anchor Rock Bolt Soil Nail |
|-----------------------------------------------------------------------------------------------|---------------------------------|
| 이 등 지보재-1<br>일 반<br>재 절 SWPC 7B ▼<br>단 면 Strand 12, 7x4EA ▼<br>특 성<br>띠장 개수 2 ▼<br>행귀 증류 기설 ▼ | 매립형 내설 대좌                       |
| 상세 설정<br>수직 설치 각도 30<br>자유장 길이 5000<br>정착장 길이 5000<br>2단 따장 이격거리 300                          | 색상 설정<br>중심선 색상 빨간색             |
|                                                                                               | 추가 닫기                           |

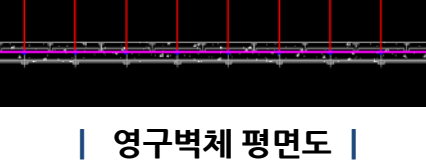

#### 매립형 내설대좌 →

흙막이 벽체를 지지하는 앵커지지체(대좌)가 띠장과 띠장 사이의 내측으로 일체가 되게 끼워진 형태로 설치되어 벽체의 두께를 최소 화시킴

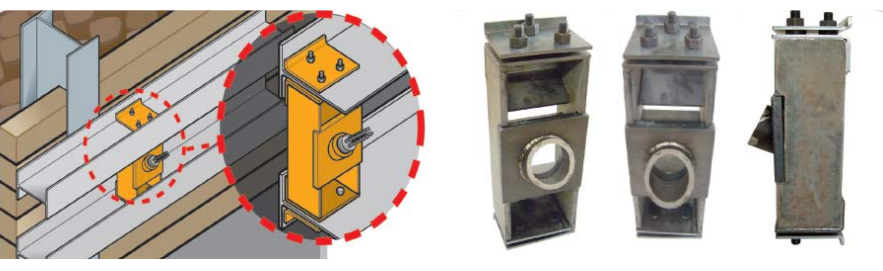

**GeoXD** Perfection<sup>+</sup> 멈추지 않는 진화, 비교할 수 없는 완벽함

### 신공법 지보재스타일 추가

신공법지보재스타일추가 (홈 〉 스타일 〉 흙막이 벽체, 홈 〉 스타일 〉 지보재)

추가목적 : 영구벽체 + 매립형 내설대좌에 대한 적용이 가능하도록 스타일을 추가하였습니다.

[ 앵커대좌 비교표 ]

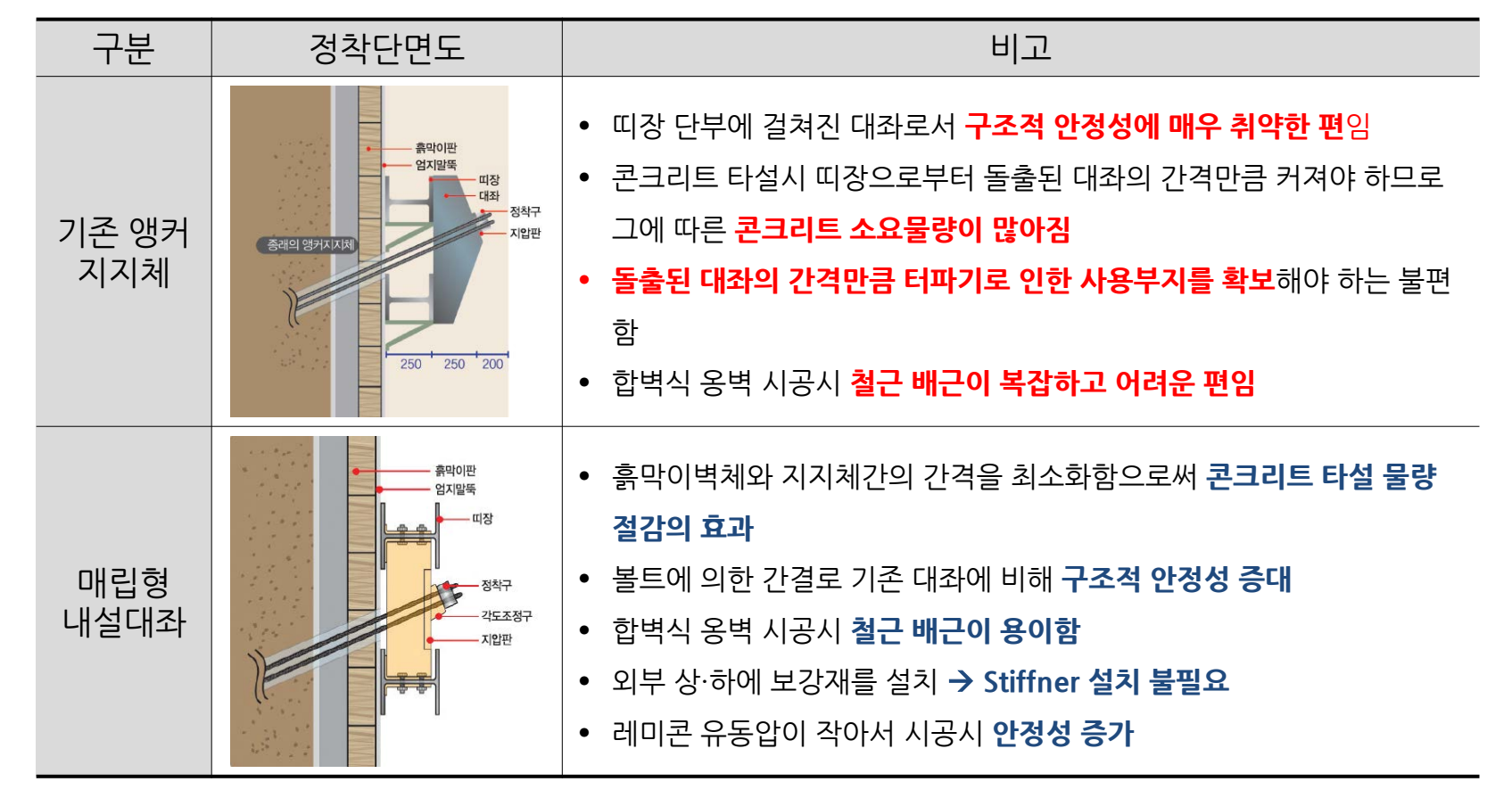

**GeoXD** Perfection<sup>+</sup> 멈추지 않는 진화, 비교할 수 없는 완벽함

## 옹벽 신축이음 분할 기능 추가

#### ➢ 옹벽 신축이음 분할 기능 추가 (성과품 〉 도면분할 〉 옹벽 신축이음 분할)

추가목적 : 전개도에서 옹벽 신축이음 분할영역을 지정하는 기능입니다.

→ H-Pile+토류판+옹벽 스타일이 할당된 벽체가 존재해야만 신축이음 분할을 지정할 수 있으며, 신축 이음 분할이 지정된 경우 앵커식 옹벽의 수량산출서가 계산되어집니다.

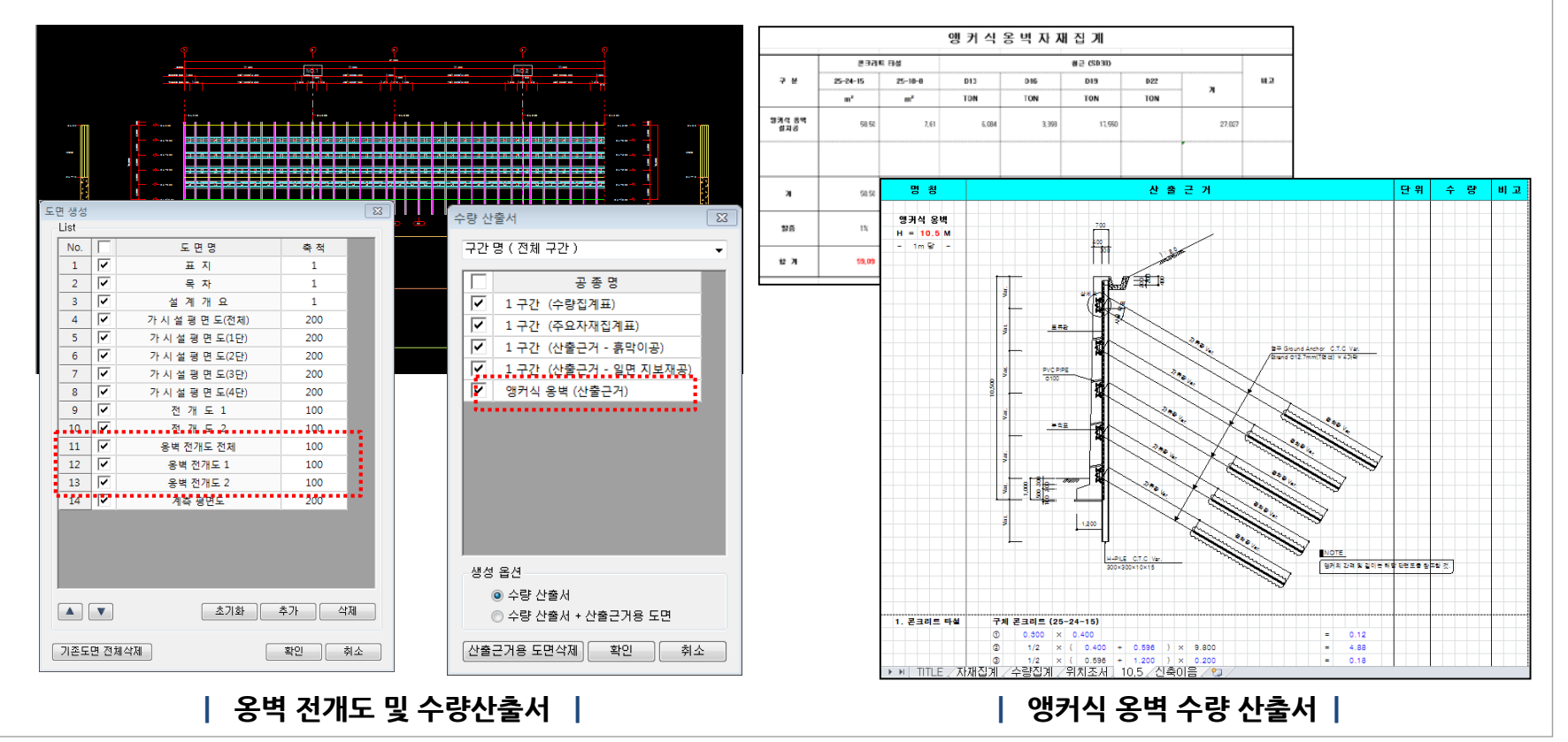

## 수량산출 방식 및 오류 수정

#### SCW 수량산출 방식 및 지보재 수량산출 오류 수정 (성과품 > 성과품 생성 및 저장 > 수량산출서)

변경내용 : SCW 수량 산출시 산출방법을 변경(1segment 당 → 3공으로 변경) 하였으며, 지보재

(Nail / Anchor / Rockbolt)의 수량산출길이가 잘못 표기되던 오류를 수정하였습니다.

| SCW =    | 수량신        | 난출             |      |            |                       |             |     |         |       |         |      |    |
|----------|------------|----------------|------|------------|-----------------------|-------------|-----|---------|-------|---------|------|----|
| 시멘트량 산출  | [천공<br>[(초 | 길이(m)<br>주입량(m | ×    | 1EI<br>(40 | ement 당<br>kg / 1푸대)  | kg/m ]<br>1 | ••• | ••••    | ••••• |         |      |    |
|          | 점성토        | 180/1          | •••• |            | K37 1.1.41            |             | ••• | •••••   |       | ••••••  |      |    |
|          |            | 0.000          | m    | x          | 194                   | kg/m        | =   | 0.000   | ton   | 0.000   | ton  | -  |
|          | 사질토        |                |      |            |                       |             |     |         |       |         |      | -  |
|          |            | 2160.000       | m    | ×          | 169.75                | kg/m        | -   | 366,660 | ton   | 366.660 | ton  |    |
|          | 사력토        |                |      |            |                       |             |     |         |       |         |      |    |
|          |            | 0.000          | m    | х          | 169.75                | kg/m        | =   | 0.000   | ton   | 0.000   | ton  |    |
|          |            | 366.660        | ton  | 7          | (40 kg / 1포I          | H)          | -   | 9167    | 대     | 9167    | 대    |    |
| 베티네트랴사축  | 「처고        | 2!01(m)        | •••• | 161        | omont 다               | ka/m 1      | ••• | ••••••  | ••••• | ••••••  | •••• | •  |
| 22992022 | [(종·       | 주입량(m          | )/   | (40        | kg / 1포대)             | ]           |     |         |       |         |      | 11 |
|          | 점성토        |                |      |            |                       |             |     |         |       |         |      |    |
|          |            | 0.000          | m    | х          | 4.85                  | kg/m        | -   | 0.000   | ton   | 0.000   | ton  |    |
|          | 사질토        |                |      |            |                       |             |     |         |       |         |      |    |
|          |            | 2160.000       | m    | x          | 9.7                   | kg/m        | =   | 20.952  | ton   | 20.952  | ton  |    |
|          | 사력토        |                |      |            |                       |             |     |         |       |         |      |    |
|          |            | 0.000          | m    | х          | 9.7                   | kg∕m        | -   | 0.000   | ton   | 0.000   | ton  |    |
|          |            | 20.952         | ton  | 1          | (40 kg / 1 <b>#</b> 1 | 4)<br>1     | -   | 504     | гU    | E94     | гЦ   |    |

| 지보재 | 길이 | 산출 |
|-----|----|----|
|-----|----|----|

|   |    | ا ال | Soil Nail 🖣 | 홈길이 |   |   |        |   |   |              |   |      |   |   |
|---|----|------|-------------|-----|---|---|--------|---|---|--------------|---|------|---|---|
|   |    |      | -1단:        | 0   | 공 | х | 0.000  | m | - | 0.000        | m |      |   |   |
|   |    |      | -2단:        | 0   | 공 | х | 0.000  | m | = | 0.000        | m |      |   |   |
|   |    |      | -3단:        | 0   | 공 | х | 0.000  | m | = | 0.000        | m |      |   |   |
|   | 10 | •••• | -4단:        | 35  | 공 | х | ¢###   | m | - | <b>###</b> # | m | •••• |   |   |
|   |    |      | -5단:        | 101 | 공 | х | -0.002 | m | = | -0.204       | m |      |   |   |
|   |    |      | -6단:        | 106 | 공 | х | ¢###   | m | = | ¢###         | m |      |   |   |
|   |    |      | -7단:        | 106 | 공 | х | 0.000  | m | = | 0.000        | m |      |   |   |
|   |    |      | -8단:        | 106 | 공 | х | 0.000  | m | = | 0.000        | m |      |   |   |
|   |    |      | -9단:        | 106 | 공 | х | ¢###   | m | = | ¢###         | m |      |   |   |
|   |    |      | -10단:       | 106 | 공 | х | ¢###   | m | = | ¢###         | m |      |   |   |
|   |    |      |             |     |   |   |        | 계 | = | ¢###         | m | *##: | m |   |
| _ |    |      |             |     |   |   |        |   |   |              |   |      |   | 1 |

| SCW      | 수링       | 산출            |      |      |          |          |        |     |         |       | Ver     | 4.6.  |
|----------|----------|---------------|------|------|----------|----------|--------|-----|---------|-------|---------|-------|
|          |          |               |      |      |          |          |        |     |         |       |         |       |
| 시멘트량 산출  | [ ł      | 년공길이(m)       | / 34 | 오?   | ਮ ×      | 1Eler    | nent 당 |     | kg/m ]  |       |         |       |
|          | 1        | 총 주입량(m       | )/   | (40  | kg / 13  | 또대)      | ]      |     |         |       |         |       |
|          | 점실       | d <b>.</b>    |      |      |          |          |        |     |         |       |         | أسطعه |
|          |          | 0.000         | m    | х    | 194      | k        | g/m    | =   | 0.000   | ton   | 0.000   | ton   |
|          | 사감       | 9토            |      |      |          |          |        |     |         |       |         |       |
|          |          | 720.000       | m    | х    | 169.7    | 75 k     | g/m    | =   | 122.220 | ton   | 122.220 | ton   |
|          | 사력       | 벽토            |      |      |          |          |        |     |         |       |         |       |
|          |          | 0.000         | m    | х    | 169.7    | 75 k     | g/m    | -   | 0.000   | ton   | 0.000   | ton   |
|          |          | 122.220       | ton  | 7    | (40 kg / | 1포대)     | I      | =   | 3056    | 대     | 3056    | 대     |
| 토나이트량 산출 | 1.1.4    | 년공길이(m)       | / 34 | · 보: | я ×      | feiei    | nent g | ••• | ƙg/m ]  | ••••• | ••••••• |       |
|          | [(<br>점성 | 총 주입량(m<br>g토 | )/   | (40  | kg / 13  | 또대)<br>- | 1      |     |         |       |         |       |
|          |          | 0.000         | m    | х    | 4.85     | 5 k      | g/m    | =   | 0.000   | ton   | 0.000   | ton   |
|          | 사감       | 일토            |      |      |          |          |        |     |         |       |         |       |
|          |          | 720.000       | m    | х    | 9.7      | k        | g/m    | -   | 6.984   | ton   | 6.984   | ton   |
|          | 사력       | 빅토            |      |      |          |          |        |     |         |       |         |       |
|          |          | 0.000         | m    | ×    | 9.7      | k        | g/m    | -   | 0.000   | ton   | 0.000   | ton   |
|          |          | 6.984         | ton  | 1    | (40 kg / | 1平田)     |        | -   | 175     | гн    | 175     | гн    |

**GeoXD** Perfection<sup>+</sup> 멈추지 않는 진화, 비교할 수 없는 완벽함

| 7  | 지보재 길         | 길이신 | 난출 |   |       |     |       |             |     | Ver 4.6.0     |
|----|---------------|-----|----|---|-------|-----|-------|-------------|-----|---------------|
|    | ♦ Soil Nail 흫 | 통길이 |    |   | _     |     |       |             |     |               |
|    | -1단:          | 0   | 공  | х | 0.000 | m   | -     | 0.000       | m   |               |
|    | -2단:          | 0   | 공  | х | 0.000 | m   | =     | 0.000       | m   |               |
| 11 |               |     | 8  | × | 8.008 | 717 | • • • | 0.000       | 117 | ••••          |
|    | -4단:          | 35  | 공  | х | 6.000 | m   | =     | 210.000     | m   |               |
| -  | -5단:          | 101 | 공  | х | 6.000 | m   | =     | 606.000     | m   |               |
|    | -6단:          | 106 | 공  | х | 4.000 | m   | =     | 424.000     | m   |               |
|    | -7단:          | 106 | 공  | х | 4.000 | m   | =     | 424.000     | m   |               |
|    | -8단:          | 106 | 공  | х | 4.000 | m   | =     | 424.000     | m   |               |
|    | -9단:          | 106 | 공  | х | 4.000 | m   | =     | 424.000     | m   |               |
|    | -10단:         | 106 | 공  | х | 4.000 | m   | =     | 424.000     | m   |               |
|    |               |     |    |   |       | 계   | =     | 2, 936. 000 | m   | 2, 936. 000 m |

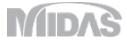

## Section Manager 수정

➢ Section Manager 수정 (성과품 〉 해석/설계 〉 Section Manager)

변경내용 : 평면상에서 지정된 단면의 정보가 올바르지 않는 경우(ex. 단면 라인 저장 후 평면 이동) 성과품 > Section Manger 항목에서 단면이 보이지 않던 오류를 수정하였습니다.

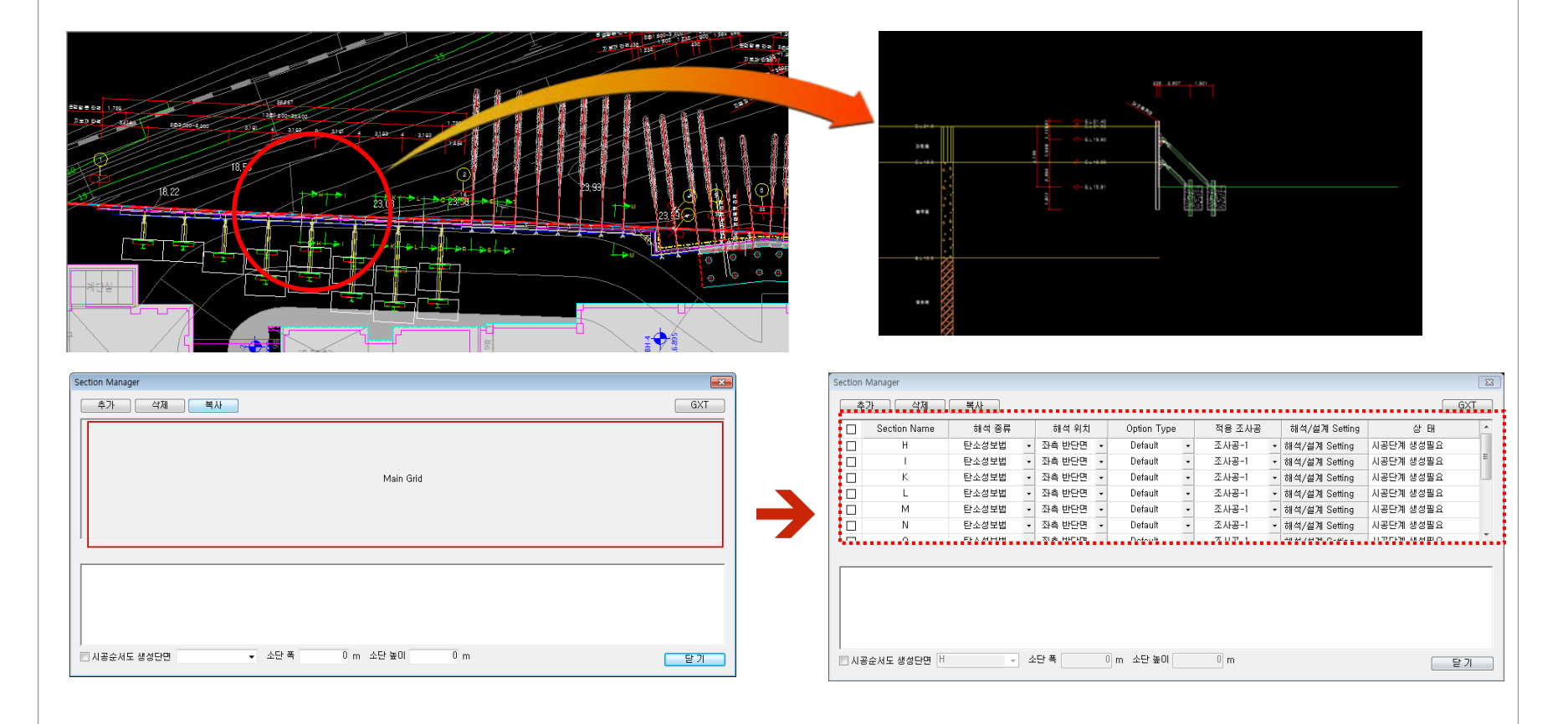

## 보걸이 상세도 치수 누락 오류 수정

#### ▶ 보걸이 상세도 치수 누락 오류 수정 (성과품 > 상세도 > 상세도 자동추출)

변경내용: 상세도 자동추출시에 일부 보걸이 상세도의 치수가 누락되던 오류를 수정하였습니다. (GeoXD에서 출력해주는 상세도는 프로그램 내부적으로 가지고 있는 상세도를 출력해주는 형태로 생성되며, 설치폴더 에 있는 여러 개의 상세도 파일 중에서, 사용자가 모델링에 사용한 부재나 벽체 종류에 맞는 상세도를 불러와서 출력해 주 고 있습니다. 상세도 위치 - *c:\\program files\\midas\\program files\\midas\\program files\\program file* 

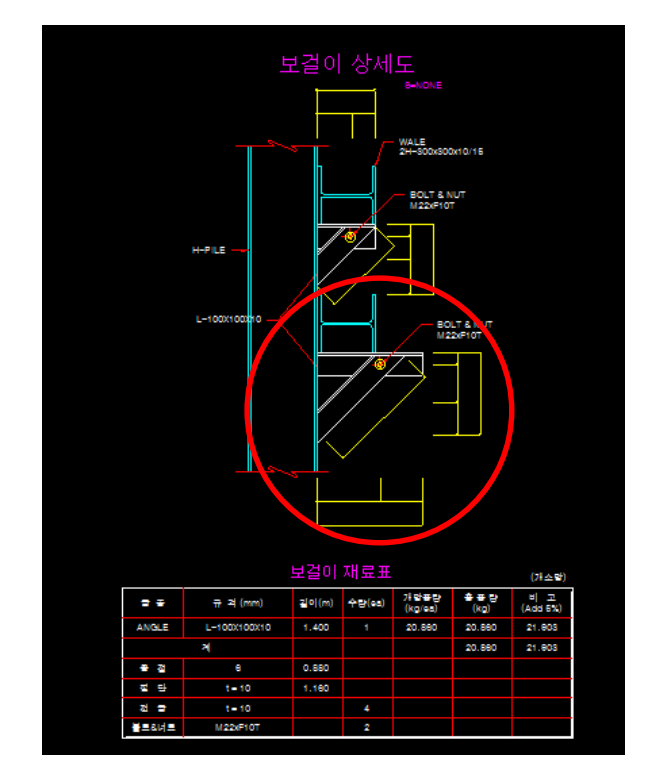

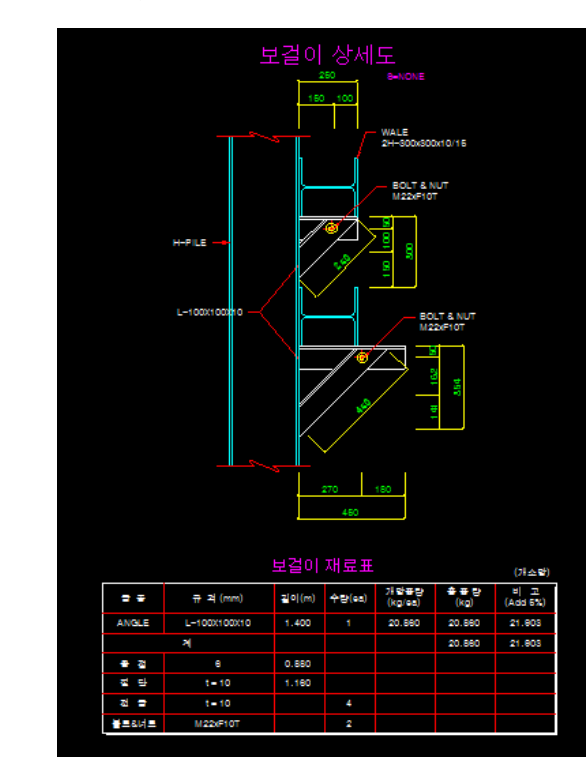

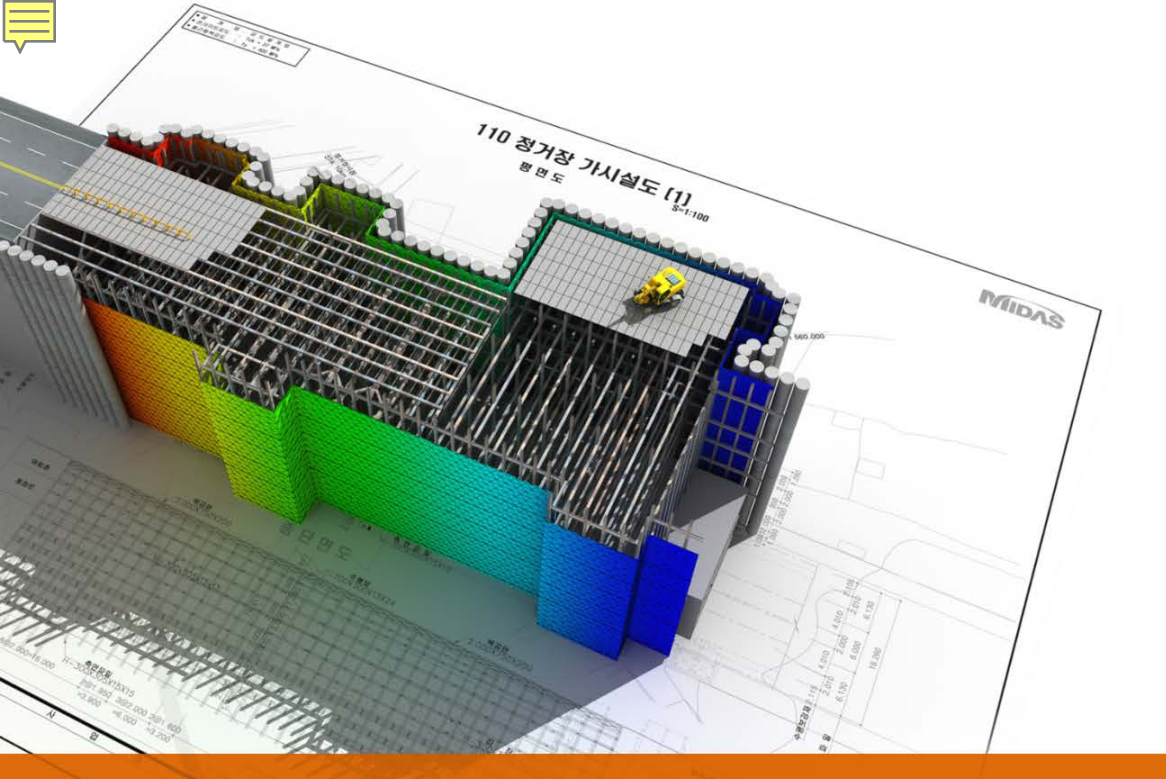

## GeoXD Perfection+ V460

Analysis

**GeoXD** Perfection<sup>+</sup> 멈추지 않는 진화, 비교할 수 없는 완벽함

## 신공법 지보재 형식 추가

#### ▶ 신공법 지보재 형식 추가 (모델 > 지보재의 정의)

추가목적 : 강관버팀보(HPS공법) 적용 및 설계가 가능하도록 지보재 및 띠장 형식을 추가하였습니다..

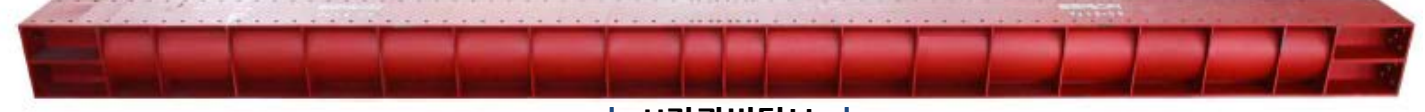

| 새의 성의                                           | ×                                            | 7.지보재 설계               |                                                           |
|-------------------------------------------------|----------------------------------------------|------------------------|-----------------------------------------------------------|
| 반 : 특성                                          |                                              | 7.1 Strut 설계 (Strut-1) |                                                           |
| 형 Strut ▼ 단중입력 형상 비강관                           | <b>T</b>                                     | 가. 설계제원                |                                                           |
|                                                 |                                              | (1) 설계지간 : 5.00        | )0 m                                                      |
|                                                 |                                              | (2) 사용강재 : HP 45       | 0x450x6x30(STK490) 450.0 450.0                            |
| 이블 입력 More Informations 📀 🧧 단편 🛛 🖓 430x430x0x30 |                                              |                        |                                                           |
| 로재 List 설치깊이(좌) 2                               | 2 m                                          | w (N/m)                | 2711.900                                                  |
| I를 유형 석치같이 설치깊이(우) 2                            | 2 m                                          | A (mm <sup>2</sup> )   | 34547                                                     |
| rut-1 ST 2 수평간격 2.6                             | j m                                          | l (mm <sup>4</sup> )   | 1438810000                                                |
| rut-2 ST 4 설치각도 (<br>arth Anchor-1 EA 6         | [deg]                                        | Z (mm <sup>3</sup> )   | 6467000                                                   |
| arth Anchor-2 EA 8 내경점 길이 응                     | m                                            | B (mm)                 | 204.1                                                     |
| [일미(강축)<br>- 기미(야수)                             | m                                            | Q (mm <sup>3</sup> )   | 480996.5                                                  |
| 일미(각국)<br>초기자유려                                 |                                              |                        | L_30 -0                                                   |
| 소사로                                             |                                              | (3) Strut 개수 :         | 1 단                                                       |
| 14                                              |                                              | (4) Strut 수평간격 :       | 2.50 m                                                    |
| 5년(양전)의 제원                                      | 게 산 계산시 다 쓰기기사내 세서내 우리                       |                        |                                                           |
| Strut-1 UIUE 21 AIS STK490                      |                                              |                        |                                                           |
|                                                 | 9935                                         | 나. 단면력 산정              |                                                           |
| Ust 약휴일이 5 m                                    | 구분 발생응력 허용응력 관정                              | (1) 최대축력 ,             | R <sub>max</sub> = 35.068 kN/m> Strut-1 (CS4:생성 Strut-2)  |
| 1 번만 2 수량 1                                     | 홈용력 2416 2.565e+005 OK                       |                        | = 35.068 x 2.50 / 1 단                                     |
| 2 ST 4<br>Anchor-1 EA 6 수평간력 [25 m              | 압축응력 6011 2.417e+005 OK                      |                        | = 87.669 kN                                               |
| Anchor-2 EA 8                                   |                                              | (2) 온도차에 의한 축력 ,       | T = 120.000 kN / 1 단                                      |
| 자중 • 작업하용 5 kN/m                                | · 구분 열양인진을 이용인진을 진양<br>학성유럽 0.03431 1.000 OK |                        | = 120.0 kN                                                |
| 온도하중 [120 kN                                    | 조합응력 0.03487 1.000 OK                        | (3) 설계축력 ,             | P <sub>max</sub> = Rmax + T = 87.669 + 120.0 = 207.669 kN |
|                                                 |                                              | (4) 설계휨모멘트 ,           | M <sub>max</sub> = W x L <sup>2</sup> / 8 / 1 단           |
|                                                 |                                              |                        | = 5.0 x 5.000 x 5.000 / 8 / 1 단                           |
|                                                 |                                              |                        | = 15.625 KN·m                                             |
|                                                 |                                              | (5) 설계전단력 ,            | S <sub>max</sub> = W x L / 2 / 1 단                        |
|                                                 |                                              |                        | = 5.0 x 5.000 / 2 / 1 단                                   |
|                                                 |                                              |                        | = 12.500 KN                                               |
| 11-0 - 4-8 mil - (410)                          | (⊉ 뒤로(B) 달기(0) 다음(N)                         | (여기서, W : Strut와       | 간격재등의 자중 및 작업하중 5 kN/m 로 가정)                              |
|                                                 |                                              |                        |                                                           |

| H강관버팀보 |

## 신공법 지보재 형식 추가

#### 신공법지보재 형식 추가 (모델 > 지보재의 정의)

추가목적 : 강관버팀보(HPS공법) 적용 및 설계가 가능하도록 지보재 및 띠장 형식을 추가하였습니다..

[버팀보 공법 비교표]

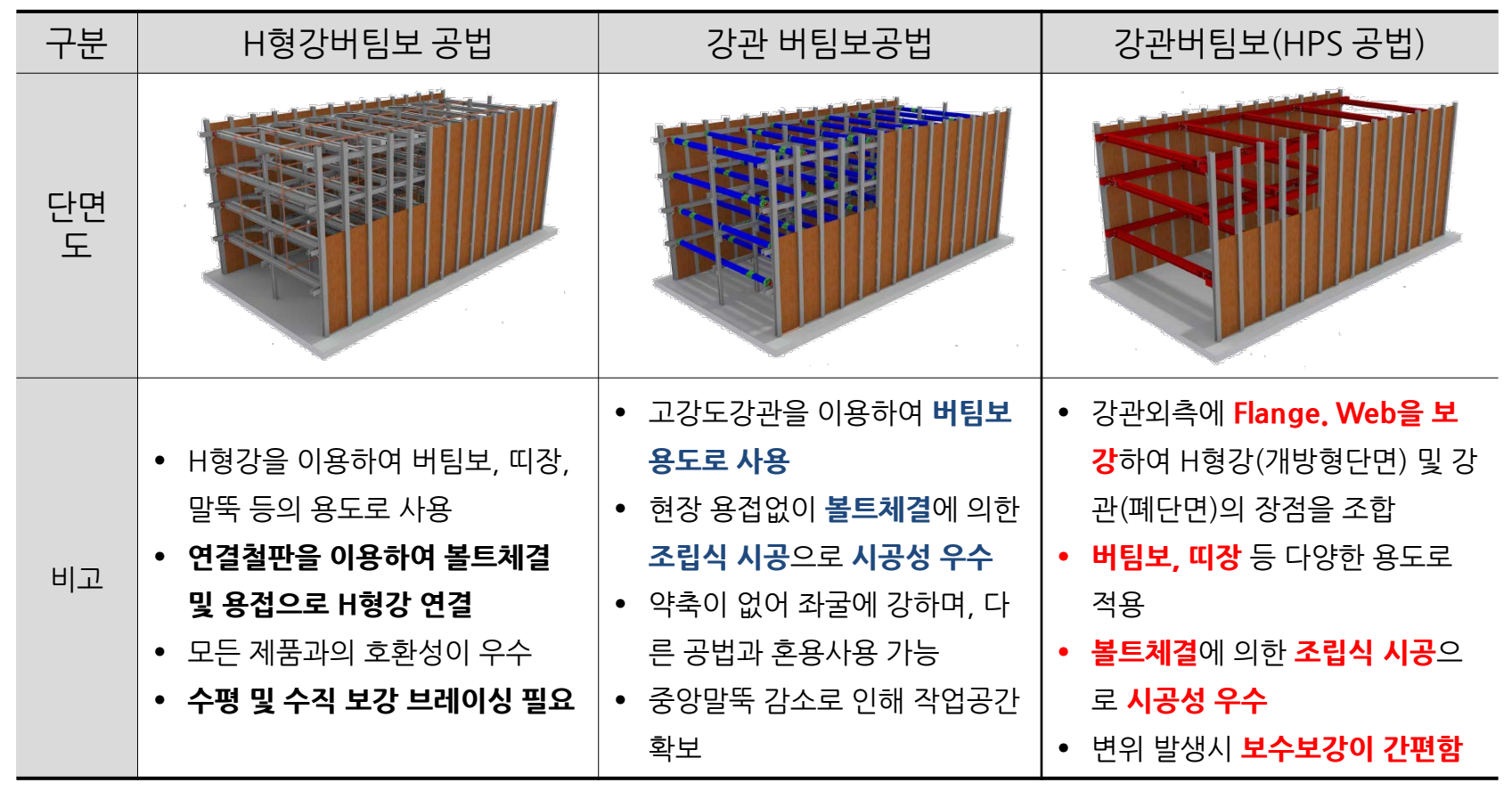

#### 강관 설계기준 추가 MODS

#### ▷ 강관 설계기준 추가 (보고서 〉 설계 계산서 생성)

추가목적 : 지보재가 강관 또는 H 강관인 경우 강관에 대한 설계기준을 추가하였습니다. (강관 및 H 강관에 대한 설계는 **도로교 설계기준 2005, 도로교 설계기준 2010에서만 가능**하며, **해당 설계기준은 2010** 에 반영되었습니다.)

| 2                                                                                                    | 상재 설                           | 계기준                           |                               |                               |                              |                 | 강관 '                              | 설계기준                              |                                   |                                           | Ver 4.6.0            |
|----------------------------------------------------------------------------------------------------|--------------------------------|-------------------------------|-------------------------------|-------------------------------|------------------------------|-----------------|-----------------------------------|-----------------------------------|-----------------------------------|-------------------------------------------|----------------------|
| 교인                                                                                                    | <b>경우(2010</b><br>[강재의 ਰੋ      | <b>년 기준)</b><br>허용응력(가설 구조물   | 기준)]                          |                               | (MPa)                        | ł               | 가. 강재<br><b>강관의 허용응력(신</b>        | <b>강재기준)</b>                      | 객의 허용응력(신강재 :                     | 기준)]                                      | (МРа)                |
| 종류 SS400, SM400, SM490<br>SMA400 SM490<br>축방향인장 (수다며) 210 205                                                  |                                |                               |                               | SM490Y, SM520,<br>SMA490      | SM570, SMA570                |                 | 종 류                               | SS400                             | SM490                             | STK590                                    | 비고                   |
| 축방향 인장<br>(순단면) 210<br>0 < ₺/r ≤ 18.6<br>210                                                                   |                                | 285                           | 322.5                         | 405                           |                              | 축방향 인장<br>(순단면) | 210                               | 285                               | 405                               | 140×1.5=210<br>190×1.5=285<br>270×1.5=405 |                      |
|                                                                                                    |                                | 0.4 4/2 7 10.0                | 0.4 6/6 - 2.10                | 0.4 4/2 2 15 1                | 0 4 6 4 5 10 1               | _               |                                   | ¢/r ≤ 18.6                        | ℓ/r ≤ 16                          | ℓ/r ≤ 13.4                                |                      |
| 이 < ℓ/r ≤ 12/ 0 < ℓ/r ≤ 18.6 0 < ℓ/r ≤ 16 0 < ℓ/r ≤ 15.1 0   210 285 322.5 322.5 322.5 322.5 18.6 < ℓ/r ≤ 92.8 |                                |                               |                               |                               |                              |                 |                                   | 210                               | 285                               | 405                                       |                      |
| 축방향 압축<br>(초다며) 18.6 < ℓ/r ≤ 92.8                                                                              |                                |                               | 285                           | 322.5                         | 405                          |                 | A HIST OLA                        | 18.6 < ℓ/r ≤ 92.8                 | 16.0 < ℓ/r ≤ 80.1                 | 13.4 < ℓ/r ≤ 67.1                         | ℓ(mm):               |
| 축방향 압축 18.6 ·   (총단면) 210 - 1.                                                                                 |                                | 18.6 < ℓ/r ≤ 92.8             | 16 < ℓ/r ≤ 80.1               | 15.1 < ℓ/r ≤ 75.5             | 13.4 < ℓ/r ≤ 67.1            |                 | 죽방양 입죽<br>(촏단면)                   | 210 - 1.23(£/r -18.6)             | 285 - 1.94( <i>t</i> /r -16)      | 405 - 3.29( e/r -13.4)                    | - 규요와물성<br>r(mm):    |
| 축방향 압축<br>(총단면) 210                                                                                            | 210 - 1.23( <i>t</i> /r -18.6) | 285 - 1.935( <i>t</i> /r -16) | 322.5-2.33( <i>l</i> /r-15.1) | 405-3.285( <i>l</i> /r -13.4) |                              | (022)           | 92.8 < ℓ/r                        | 80.1 < ℓ/r                        | 67.1 < ℓ/r                        | 단면회전 반지름                                  |                      |
|                                                                                                    | 92.8 < ℓ/r                     | 80.1 < ℓ/r                    | 75.5 < ℓ/r                    | 67.1 < ℓ/r                    |                              |                 | 1,800,000                         | 1, 800, 000                       | 1, 800, 000                       |                                           |                      |
|                                                                                                    | 1,800,000                      | 1.800.000                     | 1,800,000                     | 1,800,000                     |                              |                 | 6,700+( <i>t</i> /r) <sup>2</sup> | 5,000+( <i>ℓ</i> /r) <sup>2</sup> | 3,500+( <i>ℓ</i> /r) <sup>2</sup> |                                           |                      |
|                                                                                                    |                                | 6 700+( e/r) <sup>2</sup>     | 5.000+(a/r) <sup>2</sup>      | A 400+( e/r) <sup>2</sup>     | $2.500+(v/r)^2$              |                 |                                   | R/αt ≤ 50                         | R/αt ≤ 40                         | R/αt ≤ 25                                 | R(mm) : 강관반지름        |
|                                                                                                    | 01700                          | 0,100-(4,17                   | 5,000+(1/1)-                  | 4,400.(4/1/                   | 3,300.(4/1/                  | -               |                                   | F                                 | ▶ 국부좌굴에 대한 허                      | 용응력                                       |                      |
| ~1                                                                                                    | (수다며)                          | 210                           | 285                           | 322.5                         | 405                          |                 | 축방향 압축                            | 210                               | r/(α · t) = 203.3                 | 2/(1.087×7)                               |                      |
| 췸<br>아                                                                                                    | 12227                          |                               |                               |                               |                              |                 | (총단면)                             | 50 < R/αt ≤ 200—                  | = 26.                             | 708 $$ $r/(\alpha t) \le 50.0 $           | 으로                   |
| 축                                                                                                    |                                | ℓ/b ≤ 4.6                     | ℓ/b ≤ 4.0                     | ℓ/b ≤ 3.8                     | ℓ/b ≤ 3.4                    |                 |                                   |                                   | T <sub>cel</sub> = 1.50           | x 0.9 x 140<br>1.000 MPa                  |                      |
| Ę.                                                                                                    | 압축연                            | 210                           | 285                           | 322.5                         | 405                          |                 |                                   | 210 - 0.65(R/αt -5                | 여기서, α =                          | 1.0 + ¢ / 10                              |                      |
| 텩                                                                                                    | (총단면)                          | 4.6 < ℓ/b ≤ 30                | 4.0 < ℓ/b ≤ 30                | 3.8 < ℓ/b ≤ 27                | 3.4 < ℓ/b ≤ 25               |                 |                                   |                                   | -                                 | 1.087                                     |                      |
|                                                                                                    |                                | 210 - 3.735( <i>t</i> /b-4.6) | 285 - 5.865( <i>t</i> /b-4.0) | 322.5-7.035(ℓ/b-3.8)          | 405 - 9.96( <i>t</i> /b-3.4) |                 |                                   | R/t ≤ 125 —                       | Φ =                               | $(   f_1 -   f_2 ) /   f_1 = 0.000 $      | ( 41.727 - 5.474 ) / |
| 전                                                                                                    | 다응력                            |                               |                               |                               |                              | 1               | _                                 |                                   | -                                 | 0.005 (0 2 4 2 2)                         |                      |
| 0                                                                                                    | ~다며)                           | 120                           | 165                           | 188                           | 233                          | -               | 저다으려                              | 120 - 0.0029(R/t)                 | 축방향 허용압축용력                        | 4                                         |                      |
| (종단면) 지압응력                                                                                                    |                                |                               | 100                           |                               |                              | 신만등덕<br>(총단면)   |                                   | f <sub>ceo</sub> = 1.5            | 0 × 0.9 × 140.000                 |                                           |                      |
|                                                                                                    | 315                            | 428                           | 488                           | 608                           | _                            |                 | 125 < R/t ≤ 200                   | = 185                             | UUU MPa                           |                                           |                      |
| 용접 공장                                                                                                    |                                | 모재의 100%                      | 모재의 100%                      | 모재의 100%                      | 모재의 100%                     |                 |                                   |                                   | L/R = 5000                        | / 141.2                                   |                      |
| ;도                                                                                                    | 현 장                            | 모재의 90%                       | 모재의 90%                       | 모재의 90%                       | 모재의 90%                      |                 |                                   | 11,250/(R/t) -13.                 | 35.                               | 411> 18.6 < L/R ≤ 9                       | 2.8 이므로              |
|                                                                                                    |                                |                               |                               |                               |                              |                 |                                   |                                   | f <sub>eng</sub> = 1.50           | x 0.9 x (140 - 0.82 x (35.4               | .11 - 18.6 ) )       |
|                                                                                                    |                                |                               |                               |                               |                              |                 |                                   | _                                 | = 1/C                             | 1.330 MPa                                 |                      |
|                                                                                                    |                                |                               |                               |                               |                              |                 |                                   |                                   | ica - ic                          | ag i losi / lo                            | <b>28</b> 0          |

### 복공(중장비 하중) 계산방식 개선

▶ 복공(중장비 하중) 계산방식 개선 (설계 〉 주형지지보설계, 설계 〉 중간말뚝 설계)

변경내용 : 복공(중장비)하중 시의 주형지지보설계시 최대반력은 주형보설계의 최대전단력을 사용하며,

중간말뚝 설계시 최대반력은 주형지지보 설계의 최대전단력을 사용하여 계산하는 것으로 변경함

| 주형지지보 설계                        |                                        |
|---------------------------------|----------------------------------------|
| 나, 고정하중                         |                                        |
| (1) 주형지지보(₩ <sub>d</sub> )      | 1.844 kN/m                             |
| (2) 주 형 보(₩ <sub>i</sub> )      | 1.482 kN/m × 5.0 m = 7.410 kN          |
| (3) 복 공 판(₩ <sub>i</sub> )      | = 2.800 KN                             |
| 다. 활하중 <mark>(장비하중고려</mark> (적자 | 하중+충격하중))                              |
| (1) 충격계수                        |                                        |
| i = 15 / ( 40                   | + L ) = 15 / ( 40 + 6.0 )              |
| = 0.326 >                       | 0.3 이므로                                |
| - Use, i =                      | 0.300 적용                               |
| (2) 장비하중                        |                                        |
| ① 작업하중 : Pm                     | ε = 176.4 × ( 1 + 0.300 ) = 229.320 kN |

|   | 2 | 주형지지보 설계                      |       |       |    |      |   |     |       |    | Ver 4.6.0 |
|---|---|-------------------------------|-------|-------|----|------|---|-----|-------|----|-----------|
| Γ | 나 | . 고정하중                        |       |       |    |      |   |     |       |    |           |
|   |   | (1) 주형지지보(W <sub>d</sub> )    | 1.844 | kN/m  |    |      |   |     |       |    |           |
|   |   | (2) 주 형 보(₩ <sub>i</sub> )    | 1,482 | kN/m  | ×  | 5.0  | m | =   | 7.410 | kN |           |
|   |   | (3) 복 공 판(₩ <mark>;</mark> )  |       |       |    |      |   | =   | 2,800 | kΝ |           |
|   | 다 | . 주형보의 최대 반력                  |       |       |    |      |   |     |       |    |           |
|   |   | (1) 최대 반력 (P <sub>max</sub> ) | 422.9 | kN (주 | 형보 | !설계의 | 최 | 대전단 | 2력)   |    |           |

|    | ਣਿ             | 52 |     | 5    | ₹ 1  | 실  | 41  |      |        |      |     |     |     |    |       |     |    |       |      |    |  |
|----|----------------|----|-----|------|------|----|-----|------|--------|------|-----|-----|-----|----|-------|-----|----|-------|------|----|--|
| 다. | 충 <sup>7</sup> | 격계 | 수 ( | 산정   |      |    |     |      |        |      |     |     |     |    |       |     |    |       |      |    |  |
|    | i              | =  | 15  | 7    | (    | 40 | +   | L    | )      | = 1! | 5 / | (   | 40  | +  | 5,000 | ))) |    |       |      |    |  |
|    |                | =  |     | 0.33 | 3    | >  | 0.  | 3    | 0 5    | 그로   |     |     |     |    |       |     |    |       |      |    |  |
|    |                |    | ∴ U | lse, | i    | =  | 0   | . 30 | 0      | 적용   |     |     |     |    |       |     |    |       |      |    |  |
|    |                |    |     |      |      |    |     |      |        |      |     |     |     |    |       |     |    |       |      |    |  |
| 라. | 활히             | 가중 |     |      |      |    |     |      |        |      |     |     |     |    |       |     |    |       |      |    |  |
|    | (1)            | 장비 | 비하  | 중    | (장   | ΗŞ | 도중네 | 2려   | (적지    | 바하중  | +충격 | 하   | 중)) |    |       |     |    |       |      |    |  |
|    |                | 1  | 작업  | 겁하   | 중    | 1  | P   | 1    | =      | 242  | Х   | (   | 1   | +  | 0,300 | ))) | =  | 314.9 | 85 k | :N |  |
|    |                |    | 장태  | 비하   | 중어   | 작  | 용하  | ÷    | 하중     | 은 주혁 | 형 지 | 지ち  | t 설 | 계의 | 최대    | 전단  | 력임 |       |      |    |  |
| 마. | 중?             | 가말 | 뚝어  | 작    | 용ô   | ト는 | 총 빈 | 년    |        |      |     |     |     |    |       |     |    |       |      |    |  |
|    | Σ              | Ρ  | =   | Σ    | Ρ,   | +  | Sd  | 1,2  | +      | P    |     |     |     |    |       |     |    |       |      |    |  |
|    |                |    | =   | 7    | 1.06 | 0  | +   | 26   | 6, 826 | 6 +  | 31  | 4.9 | 85  | =  | 412.3 | 371 | kΝ |       |      |    |  |
|    |                |    |     |      |      |    |     |      |        |      |     |     |     |    |       |     |    |       |      |    |  |

| 중간말뚝 설계                                                                        | Ver 4.6.0 |
|--------------------------------------------------------------------------------|-----------|
| 11.2 단면력 산정                                                                    |           |
| 가. 강재자중 및 축하중 산정                                                               |           |
| (1) 중간말뚝 자중 = 20.000 kN                                                        |           |
| (2) 버팀보 자중 = 20.000 KN                                                         |           |
| (3) 피스브라켓 자중 = 1.060 KN                                                        |           |
| (4) ⊏형강 자중 = 10.000 kN                                                         |           |
| Σ P <sub>s</sub> = 51.060 kN                                                   |           |
| 나. 주형보 고정하중                                                                    |           |
| (1) 좌측 주형보 : S <sub>d1</sub> = ( <u>5.365</u> x <u>5.000</u> ) / 2 = 13.413 kN |           |
| (2) 우측 주형보 : S <sub>d2</sub> = ( 5.365 x 5.000 ) / 2 = 13.413 kN               |           |
| 다. 주형지지보의 최대 반력                                                                |           |
| (1) 최대 반력 (P,) 438.7 kN (주형지지보설계의 최대전단력)                                       |           |
| 라. 중간말뚝에 작용하는 총 반력                                                             |           |
| $\Sigma P = \Sigma P_s + S_{d1,2} + P_i$                                       |           |
| = 51.060 + 26.826 + 438.656 = 516.542 kN                                       |           |